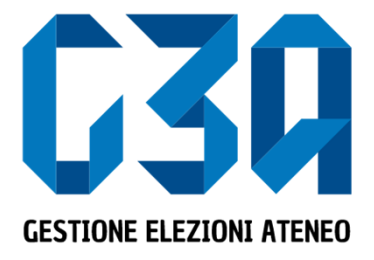

### Student elections - academic biennium 2024 - 2026

List management (with delegations)

Gruppo GEA - Cineca

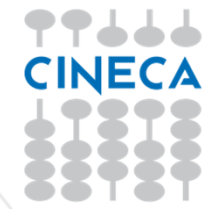

- The creation of a list is the responsibility of the list organiser, who submits it, not associated with any organ/college, to the electoral office.
- Once the list has been approved by the electoral office, the list organiser may present it in the organs for which he has active vote and must delegate other voters to present it in the organs/colleges for which he does not have active vote.
- The list presenter (list organiser or delegate for presentation by the list organiser) must associate it with the desired organs/colleges, invite candidates to the list, and only after receiving the latter's acceptance of the candidature may he officially present the list so that it is part of the subscription process

The main steps in the list creation process are as follows

- Login to the system
- Selection of the Candidature button
- Creation of the list by the organiser.
- Approval of the list by the Electoral Office.
- Management of delegations to list presenters by the organiser.
- Submission of the list by the organiser and/or delegates to the organs/colleges in which they have active vote.
- Organ/college selection
- Search for and invitation of candidate(s)
- List presentation

| GESTIONE ELEZIONI ATENEO                       |                                             |                                  | گ |
|------------------------------------------------|---------------------------------------------|----------------------------------|---|
| Logo Ateneo<br>Università degli Studi di       |                                             |                                  |   |
| Elezioni Studenti 2023                         |                                             |                                  |   |
| Sottoscrizioni<br>dai 01/03/2023 ai 31/03/2023 | Candidature<br>dai 25/01/2023 ai 28/02/2023 | <b>Inviti</b><br>Totale inviti 0 |   |

Select the Apply button

| GAD GESTIONE ELEZIONI ATENEO             |         |                             | ے ا        |
|------------------------------------------|---------|-----------------------------|------------|
| Logo Ateneo<br>Università degli Studi di |         |                             |            |
| Candidature                              |         |                             |            |
| Gestione candidature                     |         |                             | Crea lista |
|                                          | Non hai | iiste elettorali da gestire |            |

#### Initially there are no lists

| Candidature |                    |  |
|-------------|--------------------|--|
|             | Informativa cookie |  |
|             |                    |  |

| G30 GESTIONE ELEZIONI ATENEO             |                                     | گ                 |
|------------------------------------------|-------------------------------------|-------------------|
| Logo Ateneo<br>Università degli Studi di |                                     |                   |
| ✔ Candidature                            |                                     |                   |
| Gestione candidature                     |                                     | Crea lista        |
|                                          | Non hai liste elettorali da gestire | Select Crea lista |

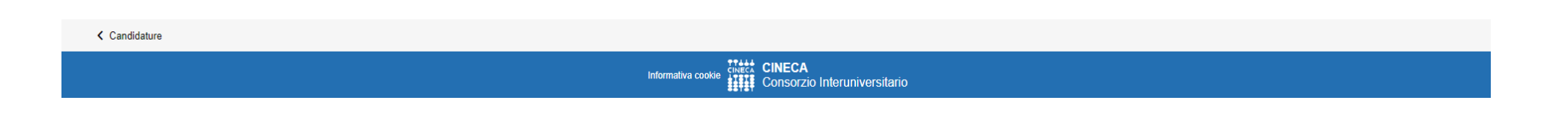

|                                          |                                                                                                    | ٤                                       |
|------------------------------------------|----------------------------------------------------------------------------------------------------|-----------------------------------------|
| Logo Ateneo<br>Università degli Studi di |                                                                                                    |                                         |
| Candidature                              |                                                                                                    |                                         |
| Gestione candidature                     | Crea lista                                                                                                    | Crea lista                              |
|                                          | Nome *   campo obbligatorio   Immagine   dimensione massima: 10MB   Carica Immagine   Motto   Salva   Annulla | Enter:<br>• Name of the list<br>• Image |
| Candidature                              |                                                                                                    |                                         |
|                                          | Informativa cookie                                                                                            |                                         |

The logo must have a maximum size of 10 MB, must be in .png or .jpeg format and must be a maximum size of 120px x 120px

| <b>G30</b> GESTIONE ELEZIONI ATE   | NEO      |                                                                    | <u>گ</u>   |
|------------------------------------|----------|--------------------------------------------------------------------|------------|
| Logo Ateneo<br>Università degli St |          | Crea lista                                                         |            |
| Candidature                        |          |                                                                    |            |
| Gestione candidature               | Nome *   | Lista 3                                                            | Crea lista |
|                                    |          | almeno 5 caratteri (7 caratteri)                                   |            |
|                                    | Immagine | dimensione massima:<br>10MB Cambia<br>Immagine Elimina<br>Immagine |            |
|                                    | Motto    | Motto Lista 3                                                      |            |
| ✓ Candidature                      | After    | entering the data, press Salva Salva Annulla                       |            |
| Canudature                         |          |                                                                    |            |
|                                    |          | internativa cooke                                                  |            |

| GSI GESTIONE ELEZIONI ATENEO                 |  | ٤          |
|----------------------------------------------|--|------------|
| Logo Ateneo<br>Università degli Studi di     |  |            |
| Candidature                                  |  |            |
| Gestione candidature                         |  | Crea lista |
| Lista elettorale<br>Lista 3<br>Motto Lista 3 |  |            |

The list is officially saved in the system. After approval by the the electoral office, you can proceed with the next steps

| Candidature |                   |  |
|-------------|-------------------|--|
|             | Modifiche salvate |  |
|             |                   |  |

| <b>G30</b> GESTIONE ELEZIONI <b>ATENEO</b>   | e e e e e e e e e e e e e e e e e e e                                                                                                   |
|----------------------------------------------|----------------------------------------------------------------------------------------------------|
| Logo Ateneo<br>Università degli Studi di     |                                                                                                    |
| < Candidature                                |                                                                                                    |
| Gestione candidature                         | Crea lista                                                                                                    |
| Lista elettorale<br>Lista 3<br>Motto Lista 3 | Select the list to proceed with the management of proxies and the insertion of the organs/colleges on which the list is to be presented |

| < Candidature |                   |  |
|---------------|-------------------|--|
|               | Modifiche salvate |  |
|               |                   |  |

| GAD GESTIONE ELEZIONI ATENEO             |                                                   |              | گ                    |
|------------------------------------------|---------------------------------------------------|--------------|----------------------|
| Logo Ateneo<br>Università degli Studi di |                                                   |              |                      |
| ✓ Lista                                  |                                                   |              |                      |
| Lista 3                                  |                                                   | Aggiungi org | ano Gestione deleghe |
| Data inserimento: 28/02/2023 13:58:39    |                                                   |              |                      |
|                                          | Non hai ancora inserito nessun organo e collegio. |              |                      |

#### Select Gestione deleghe to delegate other voters to present the list in the organs/colleges

| < Lista |                                                          |
|---------|----------------------------------------------------------|
|         | Informativa coele CINECA<br>Consorzio Interuniversitario |

| G30 GESTIONE ELEZIONI ATENEO             |                     |                     |  | گ                    |
|------------------------------------------|---------------------|---------------------|--|----------------------|
| Logo Ateneo<br>Università degli Studi di |                     |                     |  |                      |
| < Autorizzazioni                         |                     |                     |  |                      |
| Lista: Lista 3                           |                     |                     |  |                      |
| Autorizzazioni utenti                    |                     |                     |  | Aggiungi autorizzato |
|                                          | Non hai ancora inse | rito nessuna delega |  |                      |
|                                          |                     |                     |  |                      |
|                                          |                     |                     |  |                      |

Select Aggiungi autorizzato

| Informativa cookie CINECA |  |
|---------------------------|--|

| <b>G30</b> GESTIONE ELEZIONI <b>ATENEO</b> |                  |                    |                                        | ٤                    |
|--------------------------------------------|------------------|--------------------|----------------------------------------|----------------------|
| Logo Ateneo<br>Università degli Studi di   |                  |                    |                                        |                      |
| Autorizzazioni                             |                  |                    |                                        |                      |
| Lista: Lista 3<br>Autorizzazioni utenti    |                  | Ricerc             | a utente                               | Aggiupai autorizzato |
|                                            |                  | Anagrafica         | O Matricola                            |                      |
|                                            | Nome: *          |                    |                                        |                      |
|                                            | Cognome: *       |                    |                                        |                      |
|                                            | Codice fiscale:  |                    |                                        |                      |
|                                            | Data di nascita: | * gg/mm/aaaa       |                                        |                      |
|                                            |                  |                    | Annulla Cerca                          |                      |
|                                            |                  |                    |                                        |                      |
|                                            |                  |                    |                                        |                      |
| Autorizzazioni                             |                  |                    |                                        |                      |
|                                            |                  | Informativa cookie | CINECA<br>Consorzio Interuniversitario |                      |

Search for the user by surname, first name and date of birth. Once the mandatory fields have been entered, press Cerca.

| <b>G30</b> GESTIONE ELEZIONI <b>ATENEO</b> |                               |                                | ٤                    |
|--------------------------------------------|-------------------------------|--------------------------------|----------------------|
| Logo Ateneo<br>Università degli Studi di   |                               |                                |                      |
| Autorizzazioni                             | Ricerca u                     | itente                         |                      |
| Lista: Lista 3<br>Autorizzazioni utenti    | Anagrafica                    | O Matricola                    | Aggiungi autorizzato |
|                                            | Cognome: * Cognome            |                                |                      |
|                                            | Codice fiscale:               |                                |                      |
|                                            | Data di nascita: * 26/04/1999 | <b></b>                        |                      |
|                                            |                               | Annulla Cerca                  |                      |
|                                            | Cognome Nome 26/04/1999       | Aggiungi                       |                      |
|                                            |                               |                                |                      |
|                                            |                               |                                |                      |
| Autorizzazioni                             |                               |                                |                      |
|                                            | Informativa cookie            | CA<br>orzio Interuniversitario |                      |

If the person sought is present in the system and meets the requirements for list presenter, the list organiser can proceed to enter it by pressing on Aggiungi.

|                                          |                      |                            | ٤                    |
|------------------------------------------|----------------------|----------------------------|----------------------|
| Logo Ateneo<br>Università degli Studi di |                      |                            |                      |
| ✔ Autorizzazioni                         |                      |                            |                      |
| Lista: Lista 3                           |                      |                            |                      |
| Autorizzazioni utenti                    |                      |                            | Aggiungi autorizzato |
|                                          |                      |                            |                      |
| Cognome Nome                             | Modifica dati lista  | Presenta liste di collegio | ۲                    |
|                                          |                      |                            |                      |
|                                          |                      |                            |                      |
|                                          |                      |                            |                      |
|                                          |                      |                            |                      |
|                                          |                      |                            |                      |
|                                          |                      |                            |                      |
|                                          |                      |                            |                      |
|                                          |                      |                            |                      |
| Autorizzazioni                           | Autorizzato aggiunto |                            |                      |
|                                          |                      |                            |                      |

The user is added to the list of authorised users with the authorisations "Modifica dati lista" and "Presenta liste di collegio".

The list organiser can decide to remove one of these two authorisations (or both) by clicking on the corresponding checkboxes.

The list organiser and authorised delegates add organs/colleges for which they become list presenters.

| <b>G30</b> GESTIONE ELEZIONI ATENEO |                |                                               | ٤                 |
|-------------------------------------|----------------|-----------------------------------------------|-------------------|
| Università degli studi              | Aggiun         | gi liste per organi/collegi                   |                   |
| < tara<br>Lista 3                   | Cerca          |                                               | Agglungi organo   |
|                                     | Collegio       | Organo                                        |                   |
|                                     | COLLEGIO UNICO | OGV - SA-SENATO ACCADEMICO                    | Select the button |
|                                     | COLLEGIO UNICO | OCS - CSU-COMITATO PER LO SPORT UNIVERSITARIO | Aggiungi organo   |
|                                     | COLLEGIO UNICO | OCS - CDS-CONSIGLIO DEGLI STUDENTI            |                   |
|                                     | COLLEGIO UNICO | CCD - 04-SCIENZE ECONOMICO FINANZIARIE        |                   |
|                                     | COLLEGIO UNICO | CCD - 26-SCIENZE MATEMATICHE                  |                   |
|                                     |                | Items per page: 5 - 1 - 5 of 5   < < > >      |                   |
|                                     |                | Salva Annulla                                 |                   |
| ≮ Lista                             |                |                                               | 1                 |

Select the organs/colleges for which to submit the list

### Aggiungi liste per organi/collegi

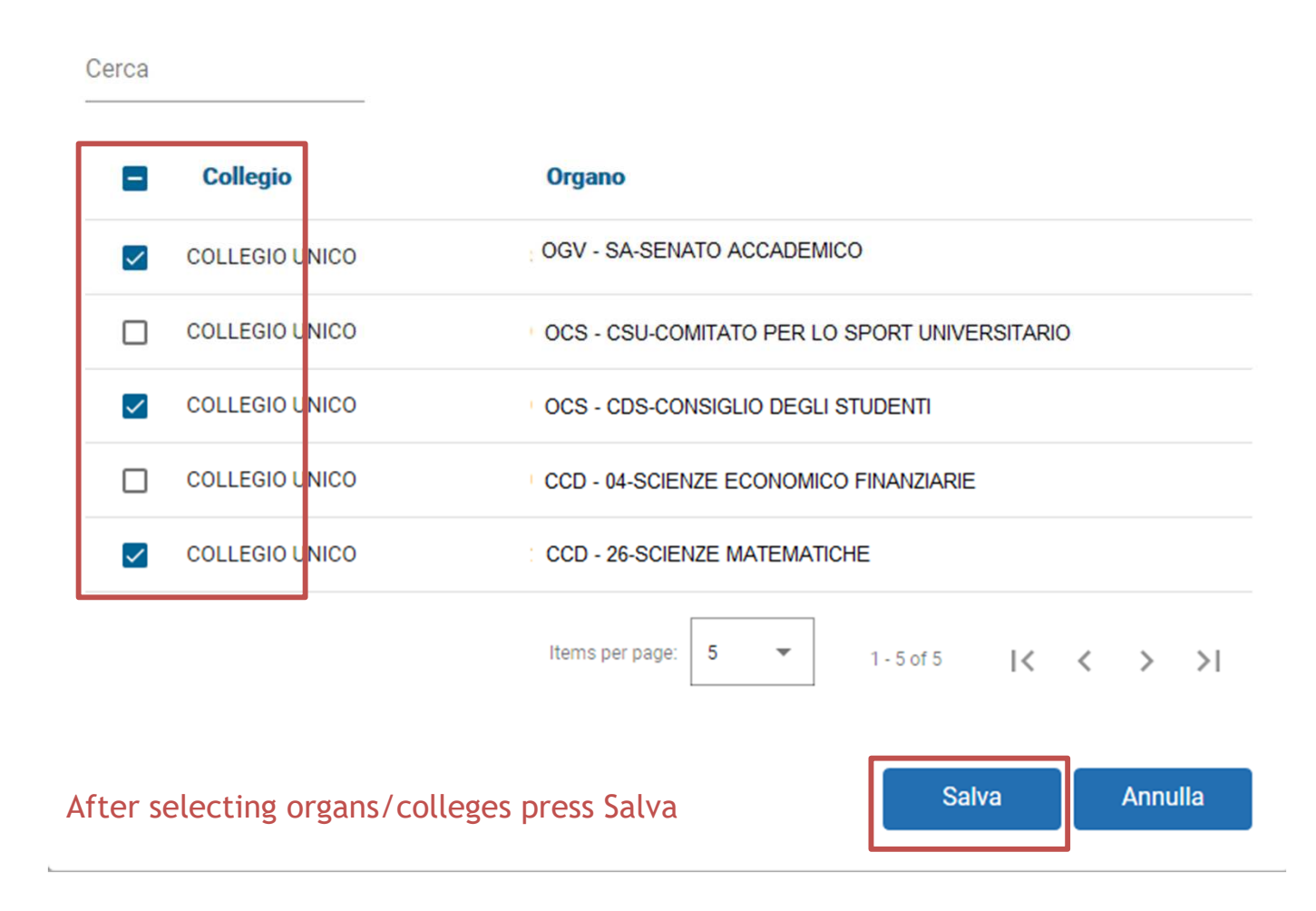

| C30 GESTIONE ELEZIONI ATENEO                    | ٤ ــــــــــــــــــــــــــــــــــــ |
|-------------------------------------------------|----------------------------------------|
| Università degli studi                          |                                        |
| K LINA                                          |                                        |
| Lista 3                                         | Aggiungi organo                        |
| CCD - SCIENZE MATEMATICHE - COLLEGIO UNICO      | [0 candidati] B0ZZA >                  |
| OGV - SENATO ACCADEMICO - COLLEGIO UNICO        | [0 canddati]   8022A                   |
| OCS - CONSIGLIO DEGLI STUDENTI - COLLEGIO UNICO | [0 candidati] B02ZA >                  |

#### Summary of organs/colleges for which list 3 will be presented

< Lista

Create liste di collegio

| G30 GESTIONE ELEZIONI ATENEO                    | <b>a a a a a a a a a a</b> |
|-------------------------------------------------|----------------------------|
| Università degli studi                          |                            |
| € Lista                                         |                            |
| Lista 3                                         | Agglungi organo            |
|                                                 |                            |
| CCD - SCIENZE MATEMATICHE - COLLEGIO UNICO      | [0 candidati]   BOZZA   >  |
| 0GV - SENATO ACCADEMICO - COLLEGIO UNICO        | [0 candidati] BOZZA >      |
| OCS - CONSIGLIO DEGLI STUDENTI - COLLEGIO UNICO | [0 candidati] B0ZZA >      |

For each organ/college, you must now enter any candidates.Select organ

#### Initial list situation for the selected organ

|                                                                                                |                            |                                          | <b>A</b> 2           |
|------------------------------------------------------------------------------------------------|----------------------------|------------------------------------------|----------------------|
| Università degli studi                                                                         |                            |                                          | =                    |
| C Detaglo Ma                                                                                   |                            |                                          |                      |
| Lista: Lista 3                                                                                 |                            |                                          |                      |
| COLLEGIO UNICO                                                                                 |                            |                                          | Bezza                |
| Non ci sono ancora candidati. Puoi insenifi col pulsante sottostante                           | The system warns that      | applications can be added                |                      |
| Organic: CCD - SCIENZE MATEMATICHE<br>Presentatore: Nome Cognome Presentatore<br>Presentazione |                            | Sotoscrizioni                            |                      |
| dul 19/09/2019 09:00 ul 30/10/2019 22:59                                                       | 0                          | dal 26/09/2019 14:00 al 25/12/2019 00:00 | 0                    |
| 1% candidati confermati: 0 (1 min - 16 max)                                                    | 9                          | N° softssortdont 0 (2 min - 3 max)       | •                    |
|                                                                                                |                            |                                          |                      |
| Candidature<br>dal 19/09/2019 09:00 al 30/10/2019 19:00                                        |                            |                                          | Aggiungi candidature |
|                                                                                                | Non hai ancora aggiunto ne | ssun canádato                            |                      |
| Présents                                                                                       |                            |                                          |                      |

< Detagle hts

#### Initial list situation for the selected organ

| GESTIONE ELEZION ATENEO |                |               | ۵                 |
|-------------------------|----------------|---------------|-------------------|
| Università degli studi  |                |               |                   |
| ie iez                  |                |               |                   |
|                         |                |               |                   |
|                         |                |               |                   |
|                         | Ricerca o      | candidato     |                   |
|                         | Anagrafica     | Matricola     |                   |
| Nome: *                 |                |               |                   |
| Cognome: *              |                |               | Agglungi candidak |
| Codice fiscale:         |                |               | Add candidate     |
| Data di nascita: *      | gg / mm / aaaa |               |                   |
|                         |                |               |                   |
|                         |                | Annulla Cerca |                   |
|                         |                |               |                   |

There are two ways to search for a candidate:

- 1. By first name, surname and date of birth
- 2. By first name and date of birth

The list presenter is required to know this information in order to proceed with the search for the candidate

### Search mode by first name, surname and date of birth

|                    | Anagrafica                        | Matricola |
|--------------------|-----------------------------------|-----------|
| Nome: *            | Nome Candidato da cercare         |           |
| Cognome: *         | Cognome Candidato da cercare      |           |
| Codice fiscale:    |                                   |           |
| Data di nascita: * | Data nascita candidato da cercare |           |
|                    |                                   |           |

Once you have entered the mandatory fields, first name, surname and date of birth, press Cerca

### Matriculation and date of birth

### **Ricerca candidato**

|                  | Anagrafica     | Matricola     |
|------------------|----------------|---------------|
| Matricola: *     |                |               |
| Data di nascita: | gg / mm / aaaa |               |
|                  |                | Annulla Cerca |

Once you have entered the mandatory fields press Cerca Cerca

### Search mode by first name, surname and date of birth

### **Ricerca candidato**

|                    | <ul> <li>Anagrafica</li> </ul> |               | O Matricola          |               |
|--------------------|--------------------------------|---------------|----------------------|---------------|
| Nome: *            | Nome Candidato da cercare      |               |                      |               |
| Cognome: *         | Cognome Candidato da cercare   | 9             |                      |               |
| Codice fiscale:    |                                |               |                      |               |
| Data di nascita: * | Data nascita candidato da cer  | care          |                      | 8             |
|                    |                                |               | Annulla              | Cerca         |
| Nome Cognom        | e Data di nascita Candidato    | La persona no | n è eleggibile in qu | esto collegio |

The candidate searched for, due to the rules set on the event, may not be eligible, in which case the system warns the presenter that he/she must proceed to search for another candidate

### Search mode by first name, surname and date of birth

|                  | 💿 Anagrafi          | са                   |                | ○ Matricol | a     |
|------------------|---------------------|----------------------|----------------|------------|-------|
| Nome: *          | Nome Candidato      | da cercare           |                |            |       |
| Cognome: *       | Cognome Candic      | dato da cercare      |                |            |       |
| Codice fiscale:  |                     |                      |                |            |       |
| Data di nascita: | * Data di nascita C | Candidato da cercare |                |            | Ē     |
|                  |                     |                      |                | Appullo    | Cerca |
|                  |                     | Nessuna pe           | ersona trovata |            | Cerca |

The searched candidate may not have been found due to the data entered,

in which case the system warns the presenter that he/she will have to proceed with the search for another candidate

### Search mode by first name, surname and date of birth

### Ricerca candidato

|                    | <ul> <li>Anagrafica</li> </ul> |         | Matricola |       |
|--------------------|--------------------------------|---------|-----------|-------|
| Nome: *            | Nome Candidato                 |         |           |       |
| Cognome: *         | Cognome Candida                | to      |           |       |
| Codice fiscale:    |                                |         |           |       |
| Data di nascita: * | Data di nascita Ca             | ndidato |           | G     |
|                    |                                |         | Annulla   | Cerca |
|                    |                                |         |           |       |

If the search is successful, the candidate will appear in the lower section of the block.At this point the presenter can:

- Enter the nickname by which the candidate is known
- Add the candidate to the list using the Aggiungi button

|                    | Anagrafica                | Matricola            |          |
|--------------------|---------------------------|----------------------|----------|
| ome: *             | Nome Candidato            |                      |          |
| Cognome: *         | Cognome Candidato         |                      |          |
| Codice fiscale:    |                           |                      |          |
| Data di nascita: * | Data di nascita Candidato |                      | 0        |
|                    |                           | Annulla              | Cerca    |
|                    | Data di paggita           | Sagrappage Candidata | Aggiungi |

Once the candidate has been entered, the presenter displays the current situation.

Each time a candidate is entered, you return to the main screen. In the lower section, all candidates entered by the list presenter are listed, with evidence of the current status of their candidature

| Candidature<br>dal 19/09/2019 09:00 al 30/10/2019 19:00 |   |                                                      |                           | Aggiungi candidature |
|---------------------------------------------------------|---|------------------------------------------------------|---------------------------|----------------------|
| Ordine                                                  |   | Candidato                                            | Stato                     |                      |
| 1                                                       | ~ | Nome Cognome (Soprannome) Codice fiscale Candidato 1 | In attesa di accettazione |                      |
| 2                                                       | • | Nome Cognome (Soprannome) Codice fiscale Candidato 2 | In attesa di accettazione |                      |

The notice to the presenter is also indicated at the top of the section

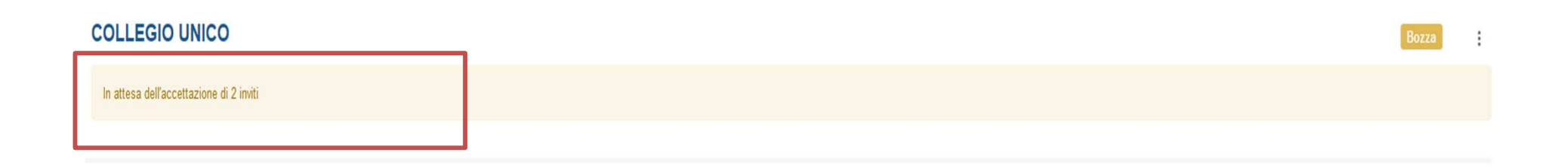

For each candidate who accepts the invitation, the presenter will see the evolution of the list:

| Presentazione                                           |   |                                          | Sottoscrizioni                           |                           |                      |
|---------------------------------------------------------|---|------------------------------------------|------------------------------------------|---------------------------|----------------------|
| dal 19/09/2019 09:00 al 30/10/2019 23:59                |   | 0                                        | dal 26/09/2019 14:00 al 29/12/2019 00:00 |                           | 0                    |
| Nº candidati confermati: 1/2 (1 min - 16 max)           |   | 0                                        | N° sottoscrizioni: 0 (2 min - 3 max)     |                           | 9                    |
|                                                         |   |                                          |                                          |                           |                      |
| Candidature<br>dal 19/09/2019 09:00 al 30/10/2019 19:00 |   |                                          |                                          |                           | Aggiungi candidature |
| Ordine                                                  |   | Candidato                                |                                          | Stato                     | 1                    |
| 1                                                       | ~ | Nome Cognome (Soprannome) Codice fiscale |                                          | Accettata                 |                      |
| 2                                                       | • | Nome Cognome (Soprannome) Codice fiscale |                                          | In attesa di accettazione |                      |

When all candidates have accepted the invitation, the system informs the presenter that it is possible to submit the list via the Presenta button, bottom left, which is now enabled.

| C Dettaglio lista                                                           |                                                         |                                                    |                                          |                 |
|-----------------------------------------------------------------------------|---------------------------------------------------------|----------------------------------------------------|------------------------------------------|-----------------|
| Lista: Lista 3                                                              |                                                         |                                                    |                                          |                 |
| COLLEGIO UNICO                                                              |                                                         |                                                    |                                          | Bozza           |
| Se hai concluso puoi presentare con il pulsan                               | te Presenta                                             |                                                    |                                          |                 |
|                                                                             |                                                         |                                                    |                                          |                 |
| Organo: CCD - SCIENZE MATEMATICHE<br>Presentatore: Nome Cognome Presentator | e                                                       |                                                    |                                          |                 |
| Presentazione                                                               |                                                         |                                                    | Sottoscrizioni                           |                 |
| dal 19/09/2019 09:00 al 30/10/2019 23:59                                    | dal 19/09/2019 09:00 al 30/10/2019 23:59                |                                                    | dal 26/09/2019 14:00 al 29/12/2019 00:00 | 0               |
| N° candidati confermati: 2 (1 min - 16 max)                                 | N <sup>e</sup> candidati confermati: 2 (1 min - 16 max) |                                                    | N* sottoscrizioni: 0 (2 min - 3 max)     | 0               |
| Candidature<br>dal 19/09/2019 09:00 al 30/10/2019 19:00                     |                                                         |                                                    | Aggiur                                   | ngi candidature |
| Ordine                                                                      |                                                         | Candidato                                          | Stato                                    |                 |
| 1                                                                           | ~                                                       | Nome Cognome (Soprannome) Codice fiscale Candidato | Ассеттата                                |                 |
| 2                                                                           | <u>~</u>                                                | Nome Cognome (Soprannome) Codice fiscale Candidato | Accettata                                |                 |
| Presenta Click Of                                                           | n Presenta b                                            | utton                                              |                                          |                 |

#### The list is officially presented

| < Dettaglio lista                                                            |                                                    |          |                                          |                      |
|------------------------------------------------------------------------------|----------------------------------------------------|----------|------------------------------------------|----------------------|
| Lista: Lista 3                                                               |                                                    |          |                                          |                      |
| COLLEGIO UNICO                                                               |                                                    |          |                                          | Presentata           |
| Organo: CCD - SCIENZE MATEMATICHE<br>Presentatore: Nome Cognome Presentatore |                                                    |          |                                          |                      |
| Presentazione                                                                |                                                    |          | Sottoscrizioni                           |                      |
| dal 19/09/2019 09:00 al 30/10/2019 23:59                                     |                                                    | 0        | dal 26/09/2019 14:00 al 29/12/2019 00:00 | 0                    |
| Nº candidati confermati: 2 (1 min - 16 max)                                  |                                                    | 0        | N* sottoscrizioni: 0 (2 min - 3 max)     |                      |
| Candidature                                                                  |                                                    |          |                                          | Antipol candidaturo  |
| dal 19/09/2019 09:00 al 30/10/2019 19:00                                     |                                                    |          |                                          | Agginingi cananacure |
| Ordine                                                                       | Candidato                                          |          | Stato                                    |                      |
| 1                                                                            | Nome Cognome (Soprannome) Codice fiscale Candidate | <b>)</b> | Accettata                                |                      |
| 2                                                                            | Nome Cognome (Soprannome) Codice fiscale Candidat  | 0        | Accettata                                |                      |
|                                                                              |                                                    |          |                                          |                      |

Presenta

< Dettaglio lista

Lista presentata

In the main section of Candidates, once the list has been selected, you can view the status of the organs/colleges

| Lista 3                                         | Aggiungi organo                |
|-------------------------------------------------|--------------------------------|
| CCD - SCIENZE MATEMATICHE - COLLEGIO UNICO      | [2 candidati]   PRESENTATA   > |
| OGV - SENATO ACCADEMICO - COLLEGIO UNICO        | [0 candidati] BOZZA >          |
| OCS - CONSIGLIO DEGLI STUDENTI - COLLEGIO UNICO | [0 candidati] BOZZA >          |

If necessary, repeat the whole process for the inclusion of candidates for the other bodies/colleges as well

• List management is concluded